# La connexion aux applications

•Elle s'effectue par l'intermédiaire d'un identifiant et mot de passe uniques donnant accès à un portail proposant toutes les applications auxquelles l'utilisateur a droit

•Les applications utilisent l'Annuaire académique (LDAP) pour l'Identification/Authentification des utilisateurs et pour la gestion des habilitations

académie

éducation nationali enseignemen supérieu recherchi

## Comment s'identifier/authentifier ?

Par l'Identifiant (ou Nom d'utilisateur ou UID) et le Mot de passe fournis par le Rectorat lors de l'ouverture du compte de messagerie électronique (@MELOUVERT)
Un compte de messagerie électronique est créé automatiquement pour tous les personnels figurant dans les bases Education Nationale

académie

éducation nationale enseignement supérieur

recherch

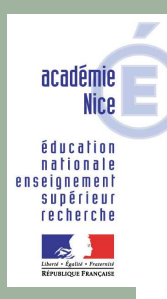

### Règles de constitution de l'identifiant du compte personnel

•Première lettre du prénom suivie du nom et éventuellement d'un chiffre pour différencier les homonymies

•<u>exemples</u> :

-Daniel Darieux : ddarieux

-Martine Carton-Jeunet : mcarton-jeunet

-Jean-Pierre Boncoeur : jboncoeur

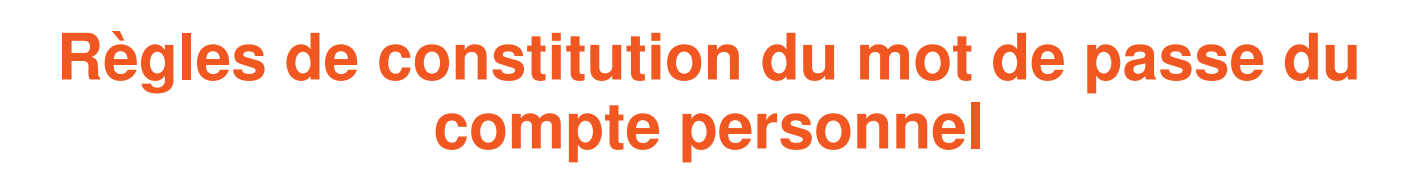

• Initialisé avec le NUMEN pour les personnels qui en possèdent un (les <u>lettres</u> du NUMEN sont en <u>majuscules</u>)

Fourni lors de la création du compte pour les personnels qui ne possèdent pas de NUMEN
NUMEN créé spécifiquement pour les chefs d'établissements privés NON ENSEIGNANTS

académie Nice éducation nationale enseignement supérieur

recherch

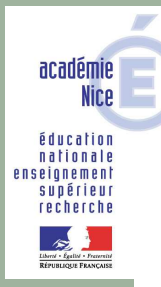

# Comment récupérer son identifiant et son mot de passe de compte personnels?

## Se connecter sur la page « SERVICES » (<u>http://services.ac-nice.fr</u>)

<u>ATTENTION</u> : Cette procédure n'est bien entendu utilisable que par les personnels disposant déjà d'un NUMEN.

#### **Comment récupérer son identifiant et son mot de passe?**

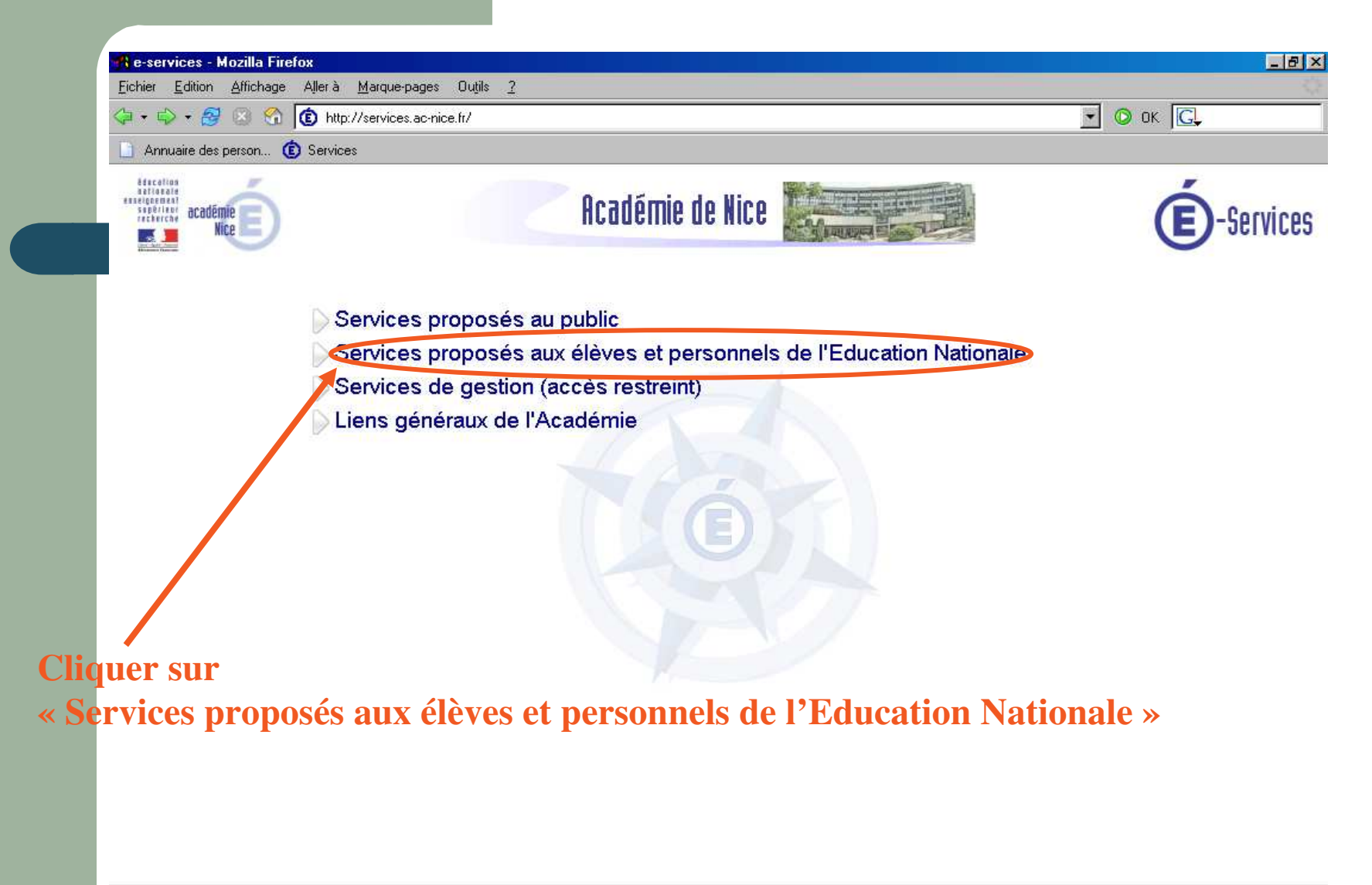

Terminé

#### **Comment récupérer son identifiant et son mot de passe?**

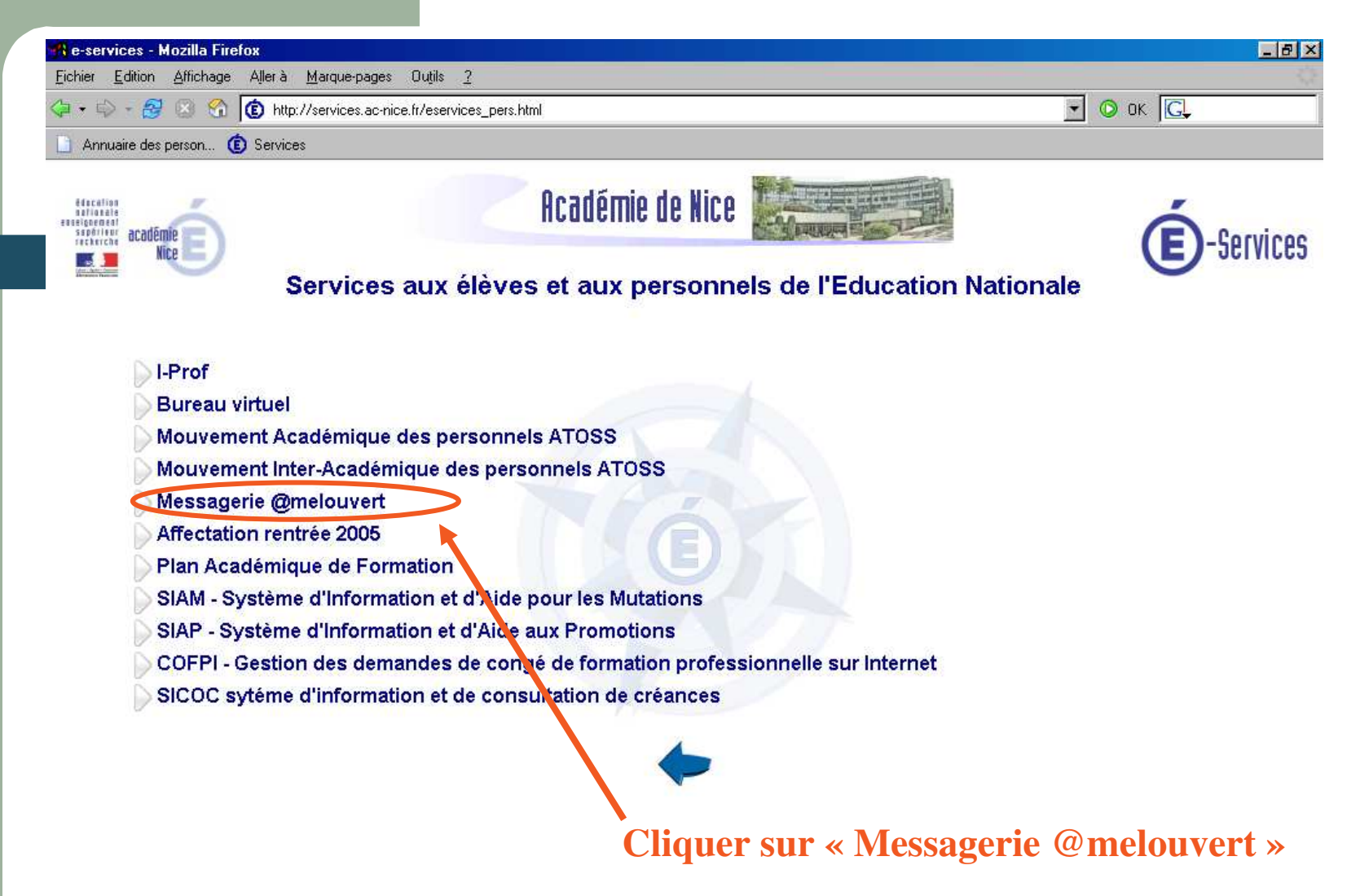

En attente de services.ac-nice.fr.

#### **Comment récupérer son identifiant grâce au NUMEN?**

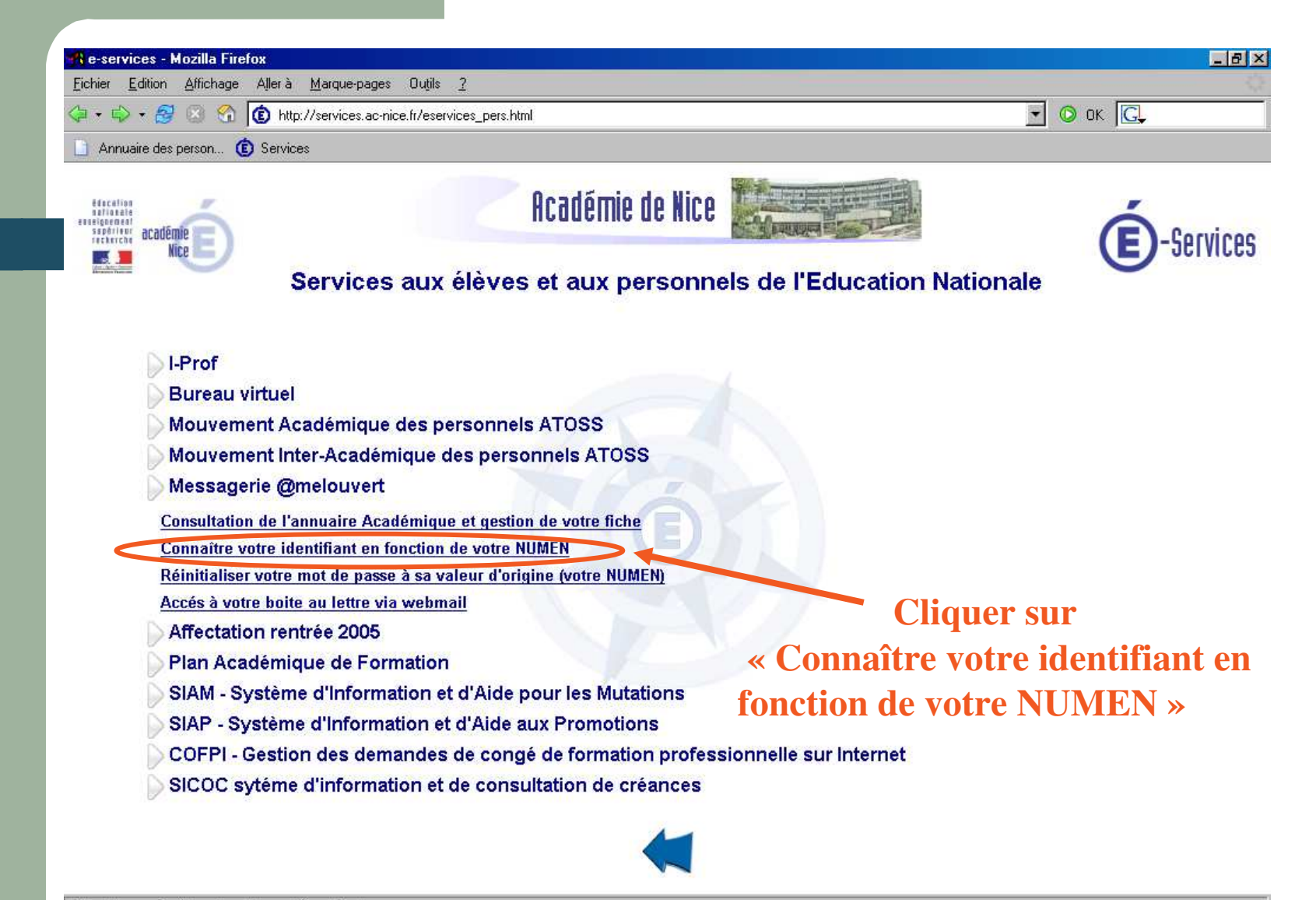

https://bv.ac-nice.fr/amelouvert/passwdReset.html

#### **Comment récupérer son identifiant grâce au NUMEN?**

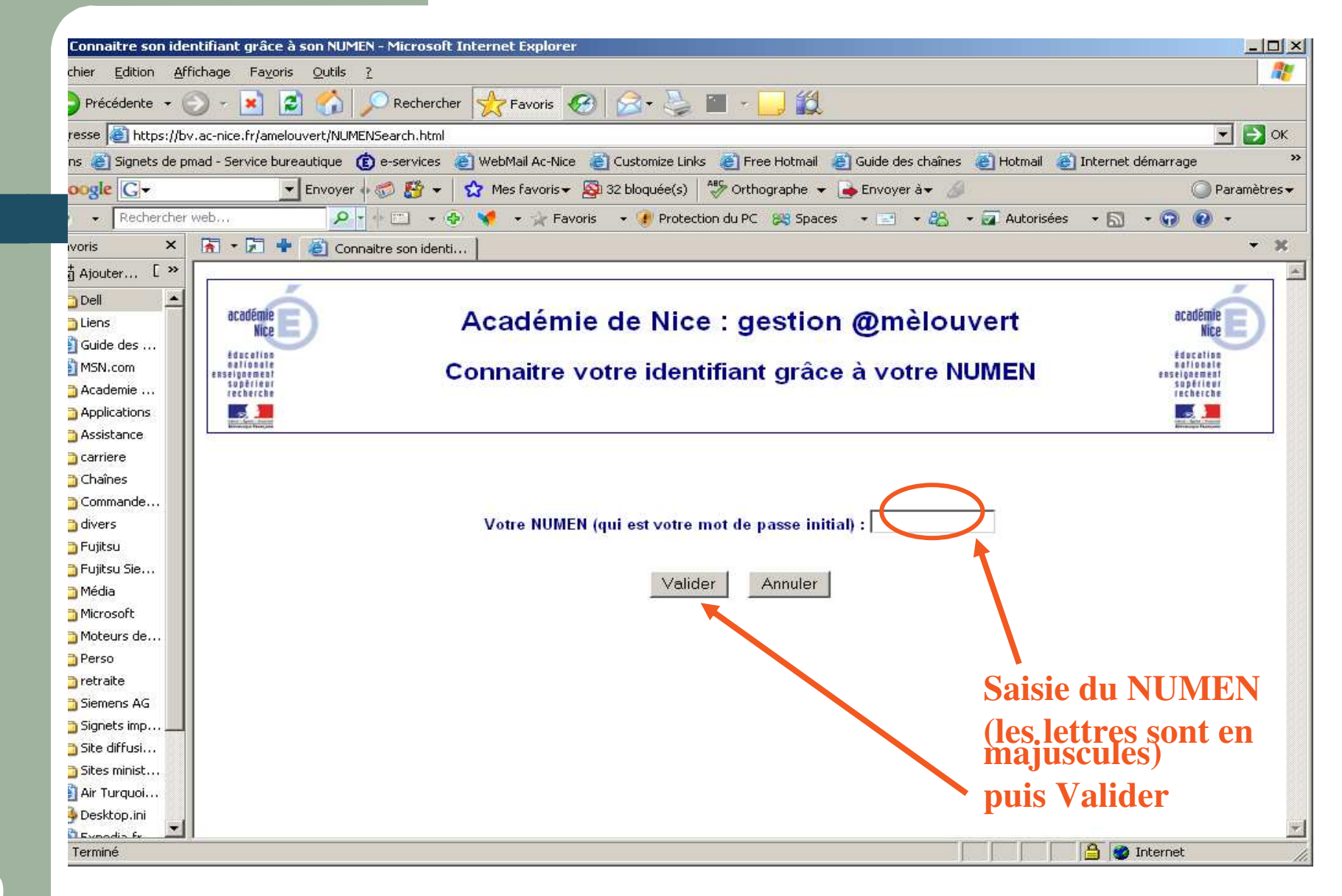

#### **Comment récupérer son identifiant grâce au NUMEN?**

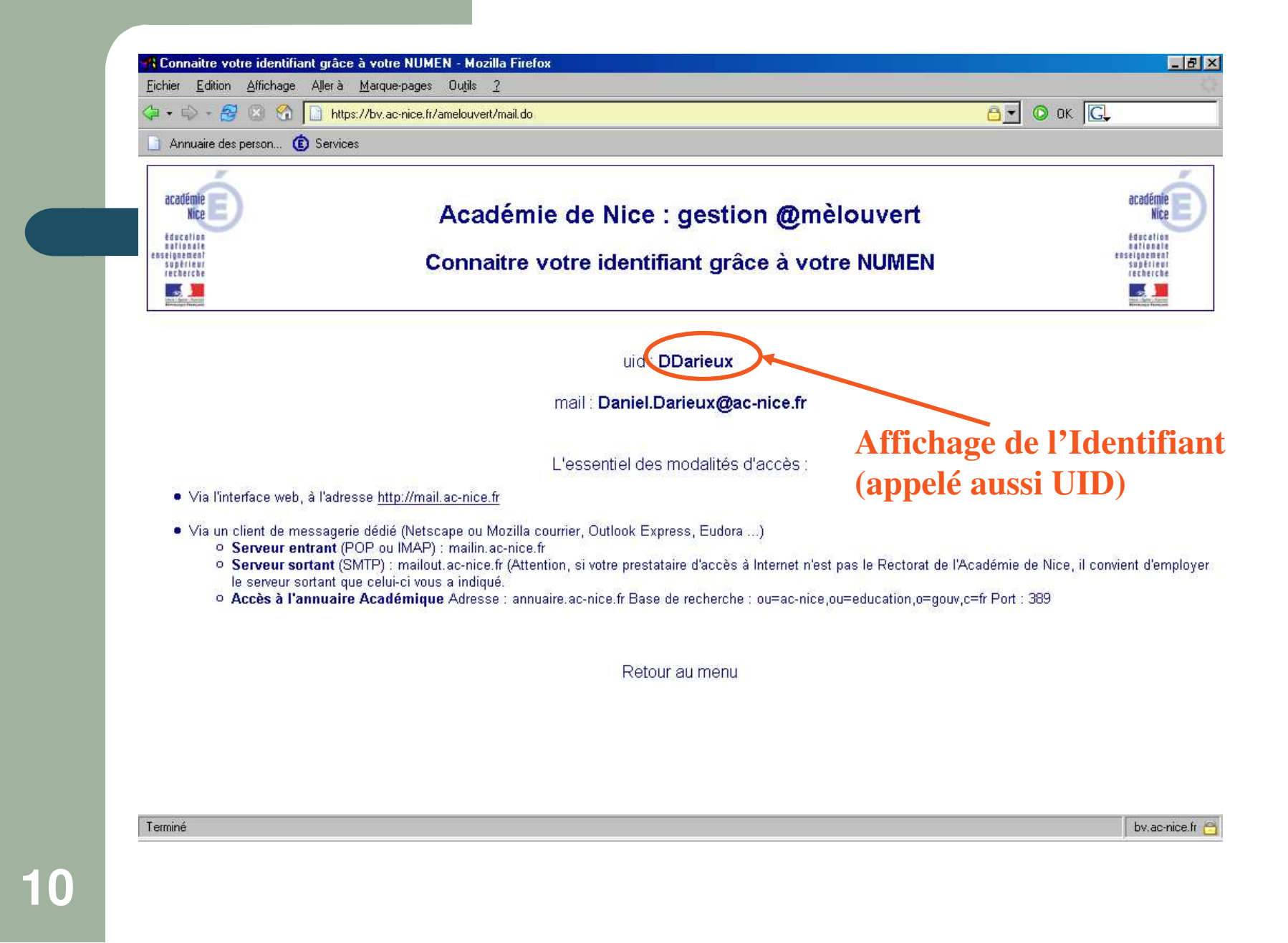

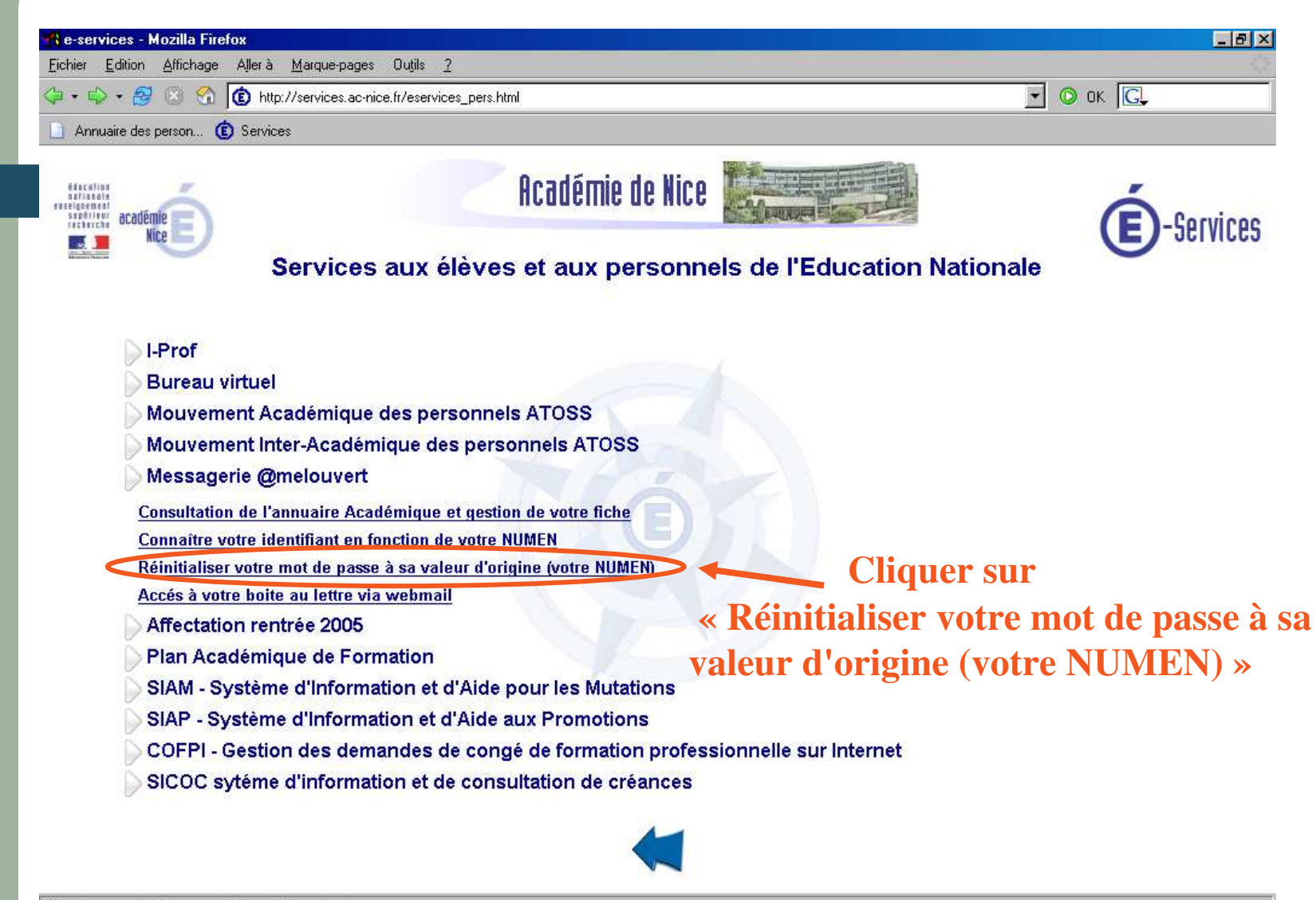

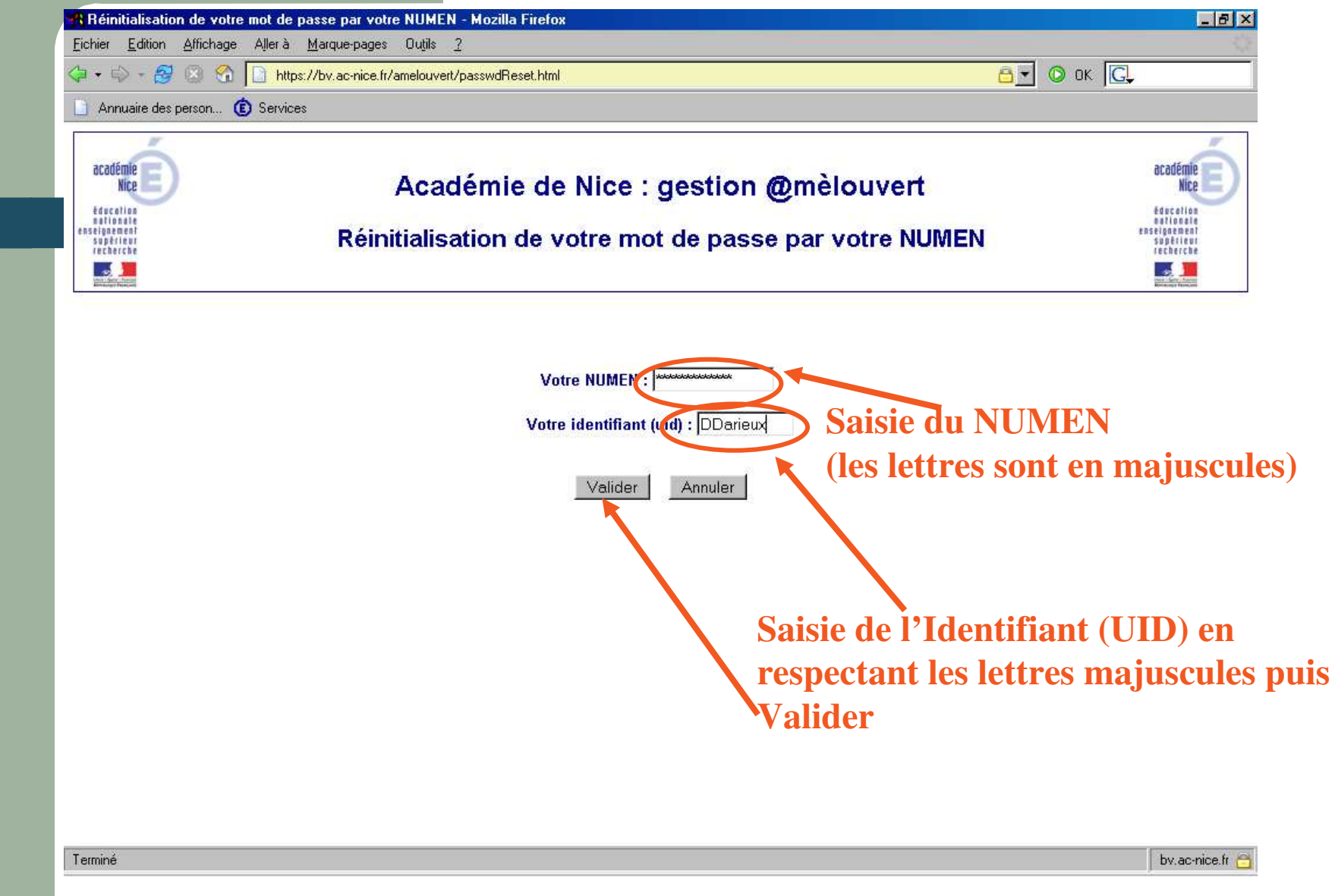

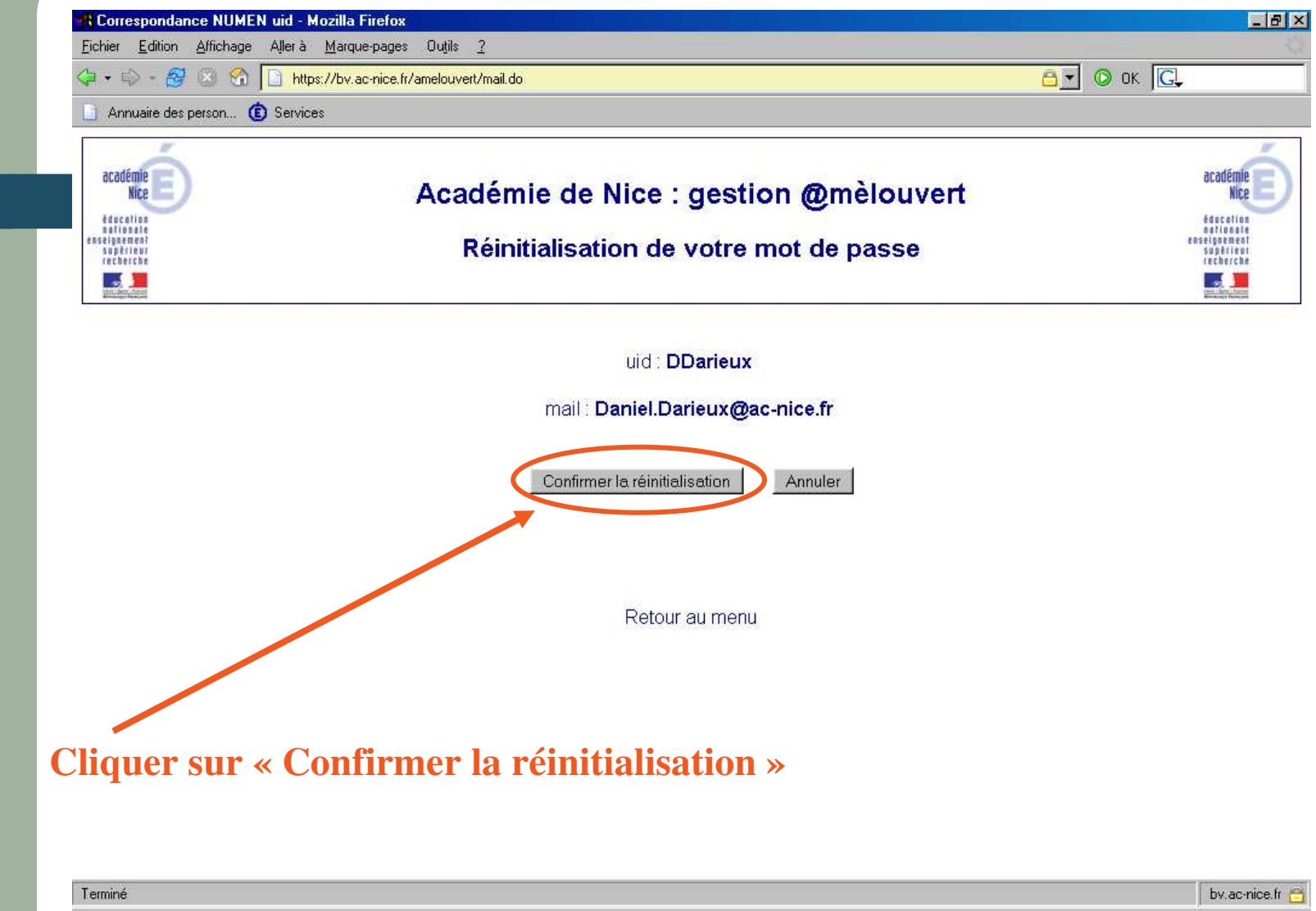

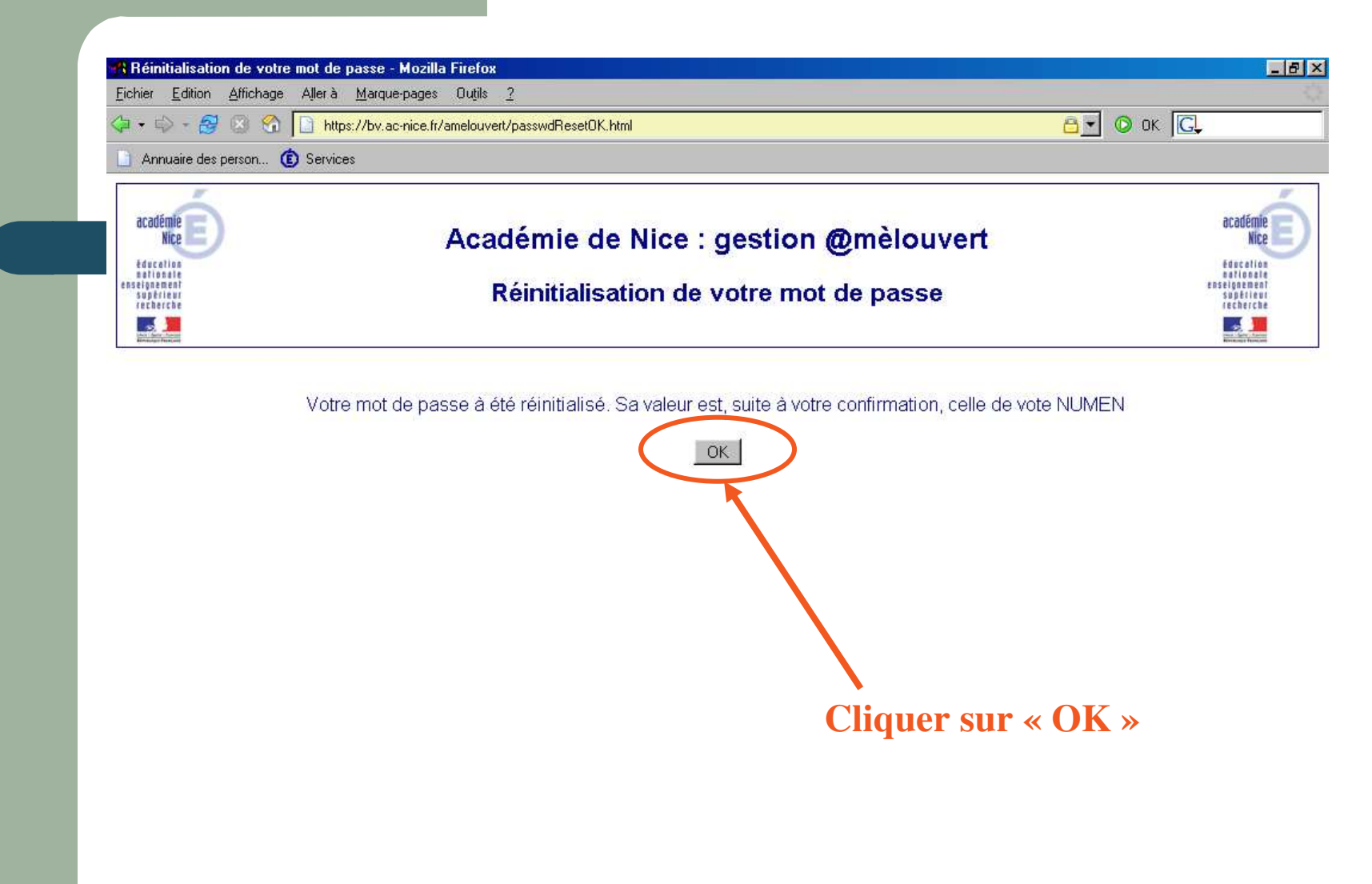

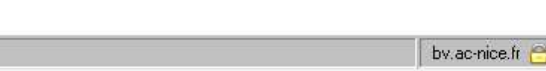

14

Terminé

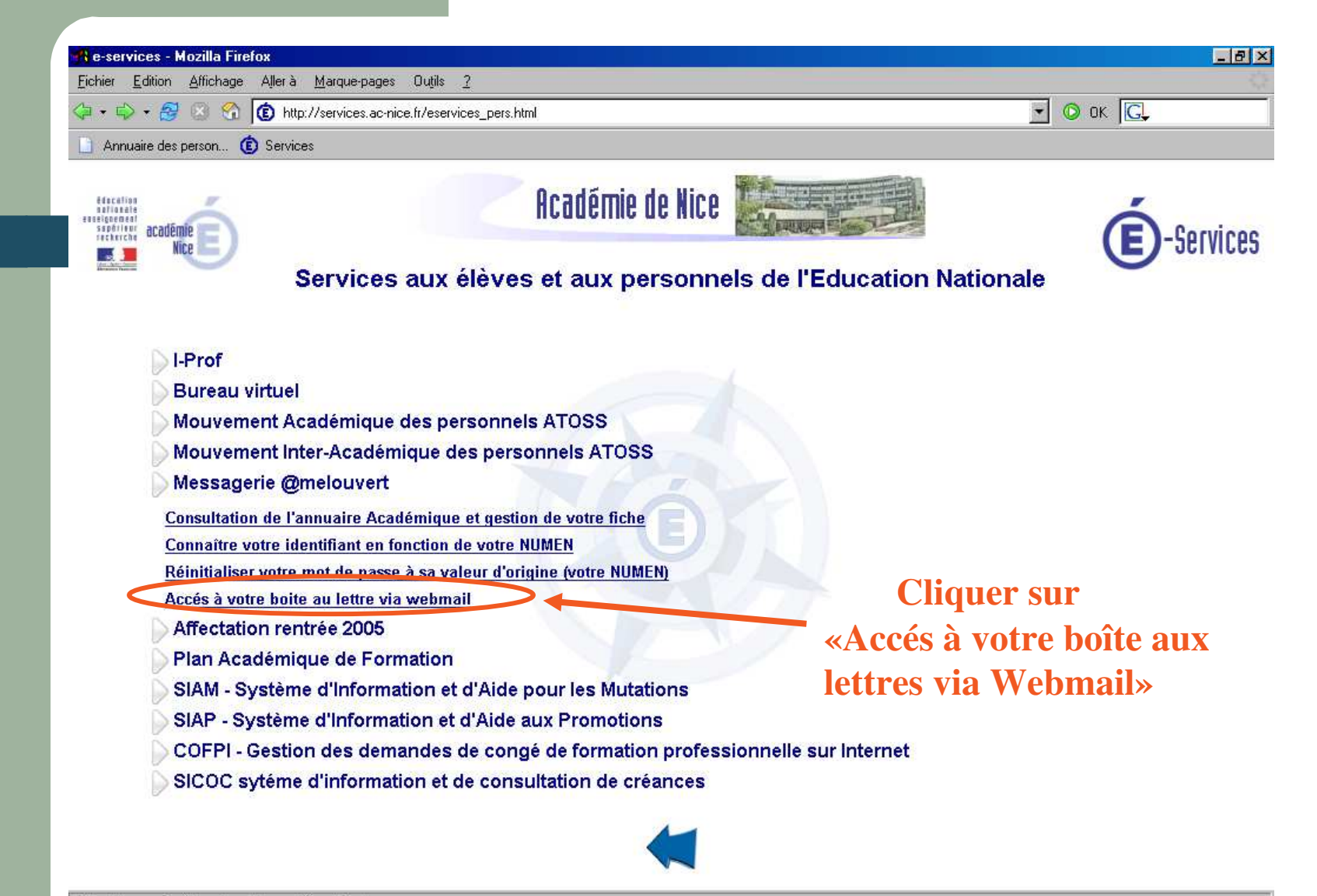

https://bv.ac-nice.fr/amelouvert/passwdReset.html

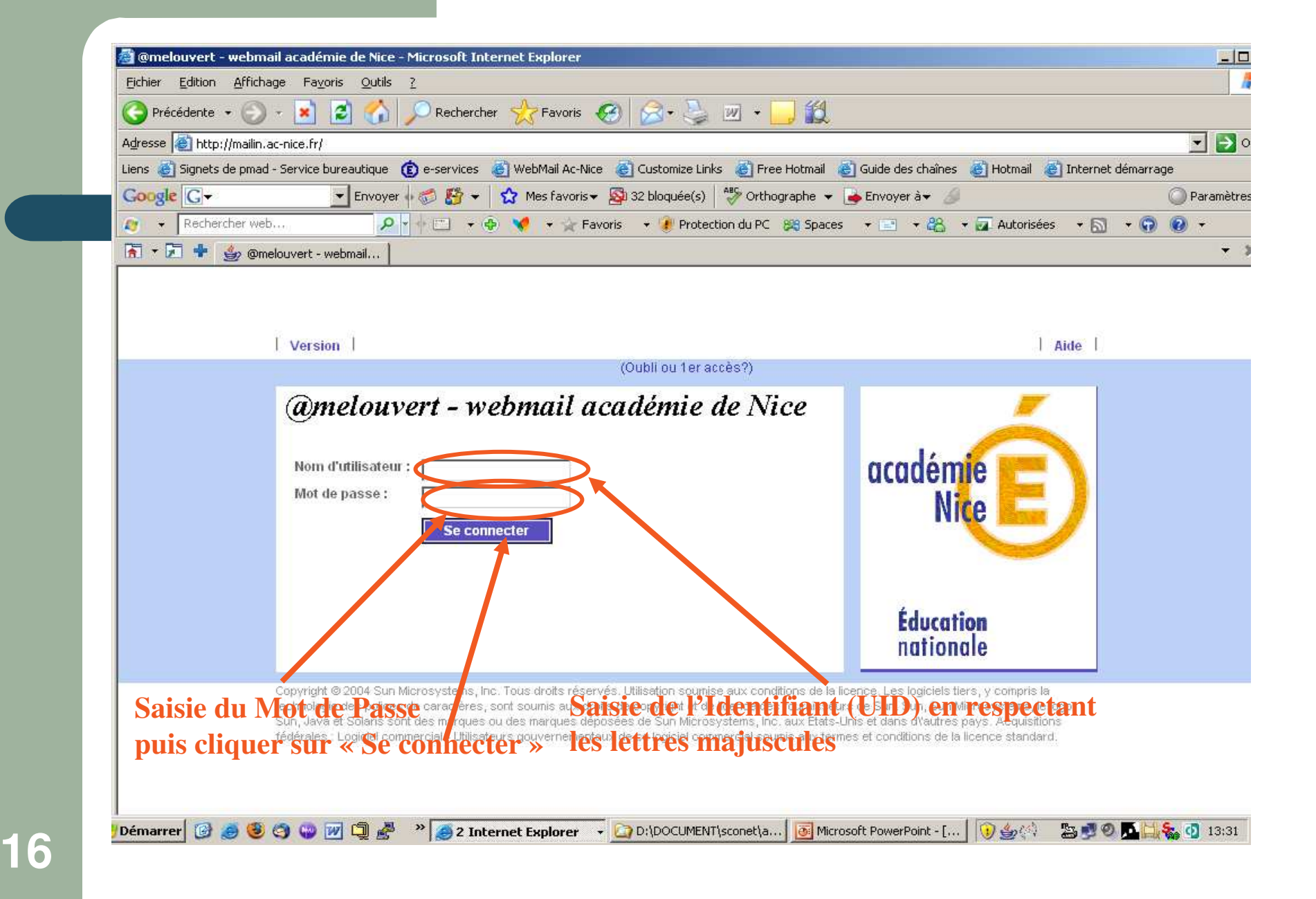

| 🔄 Webmail Acad 🗆 e de Nice - Microsoft Internet Explorer                                                                                        |                     |
|----------------------------------------------------------------------------------------------------|---------------------|
| Eichier Edition Affichage Favoris Outils ?                                                                                                    |                     |
| 😋 Précédente 🔹 🕤 - 😰 🐔 🔎 Rechercher 🤺 Favoris 🧔 🥪 🍃 🔟 + 🛄 鑬                                                                                     |                     |
| Adresse 😹 http://mailin.ac-nice.fr/fr/mail.html?sid=0gWnYTbFku8⟨=fr                                                                             | 💌 🔁 (               |
| Liens 💩 Signets de pmad - Service bureautique 🌘 e-services 👹 WebMail Ac-Nice 💩 Customize Links 👹 Free Hotmail 💩 Guide des chaînes 💰 Hotmail 👹 I | nternet démarrage   |
| Google 💽 🗸 Envoyer 🖟 🍏 😴 👻 😭 🛠 Mes favoris 🗸 🥸 32 bloquée(s) 🛛 🖓 Orthographe 👻 🍙 Envoyer à 🗸 🥖                                                  | 🔘 Paramètre         |
| 🧶 👻 Rechercher web 🔎 🝷 🛉 🗂 🔸 🐵 💘 👻 Favoris 🕞 🦆 Protection du PC 🎇 Spaces 🔸 🖃 🔸 🎇 🖌 🚛 Autorisées                                                 | • 🖾 • 😨 🔞 •         |
| 🔚 🔻 🖾 🌻 🥧 Webmail Acad 🗆 e de Ni 📔                                                                                                    | •                   |
| Sun Java- System Messenger Express Bienvenue Guerin Anne (ex Juan A                                                                             | Aide Fermer la ses  |
| Dossiers Boite de réception Envoyé Corbeille Brouillons Adress Options                                                                          |                     |
| Anne.Guerin@ac-nice.fr: Boîte de réception                                                                                                    |                     |
| Sélectionner le dossier 🗹 🧟 Kécupérer les messages Rédiger Rechercher Suprimer                                                                  |                     |
| Boite de réception de contient aucun message                                                                                                    |                     |
|                                                                                                    |                     |
| Courrier externe                                                                                                    |                     |
| Cliquer sur l'onglet « Options »                                                                                                    |                     |
| Démarrer 🕜 🍠 🧐 🌍 🐨 🖅 🗊 🖉 👋 🍯 2 Intern 🔻 🎑 D:\DOCUM 🔯 Microsoft P 🖗 Document 🛛 🧐 Courrier e 🗍 🛞 🎰 🐴                                              | 3 🔧 Ø 🔽 🗮 🍢 🗿 13:55 |

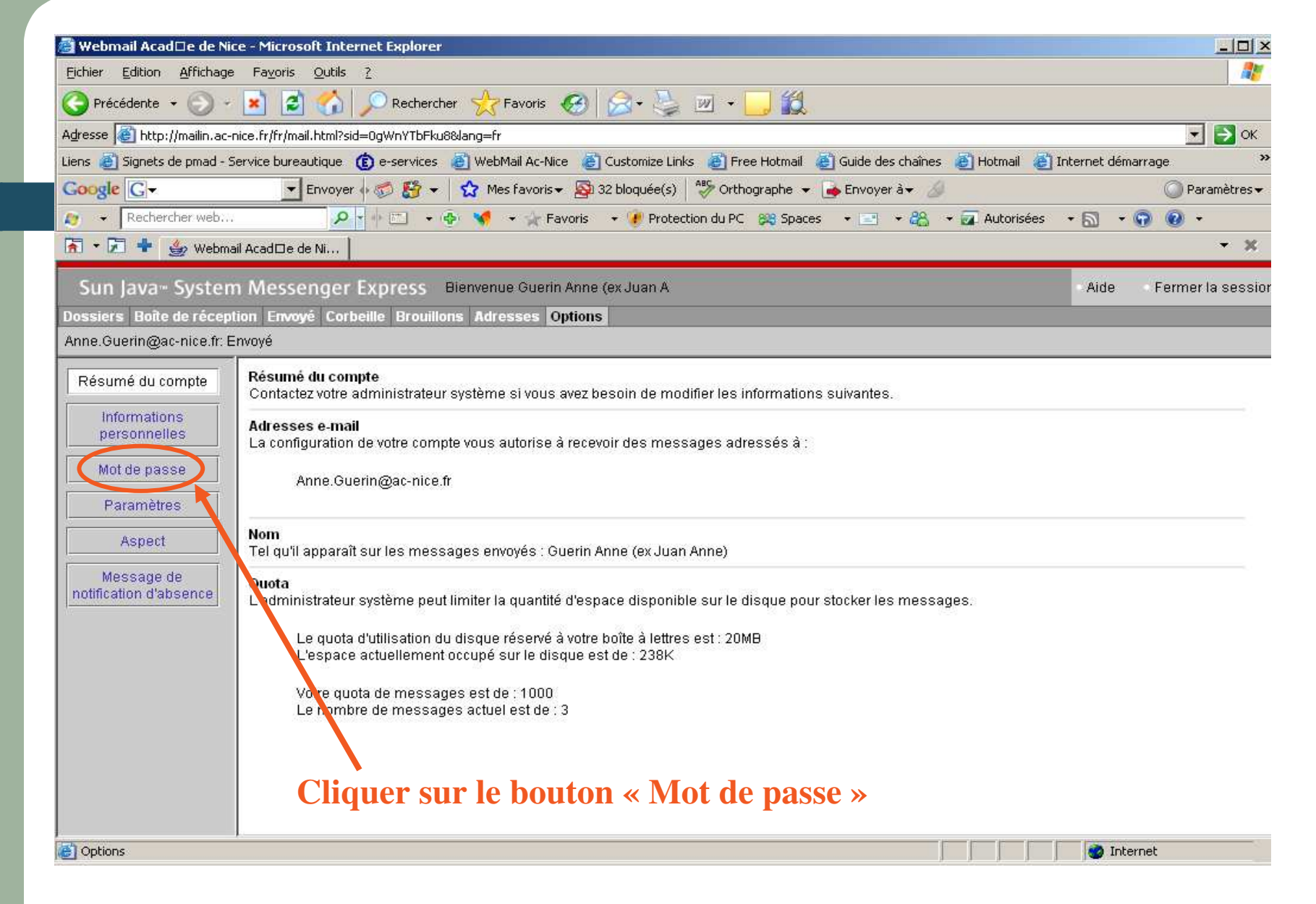

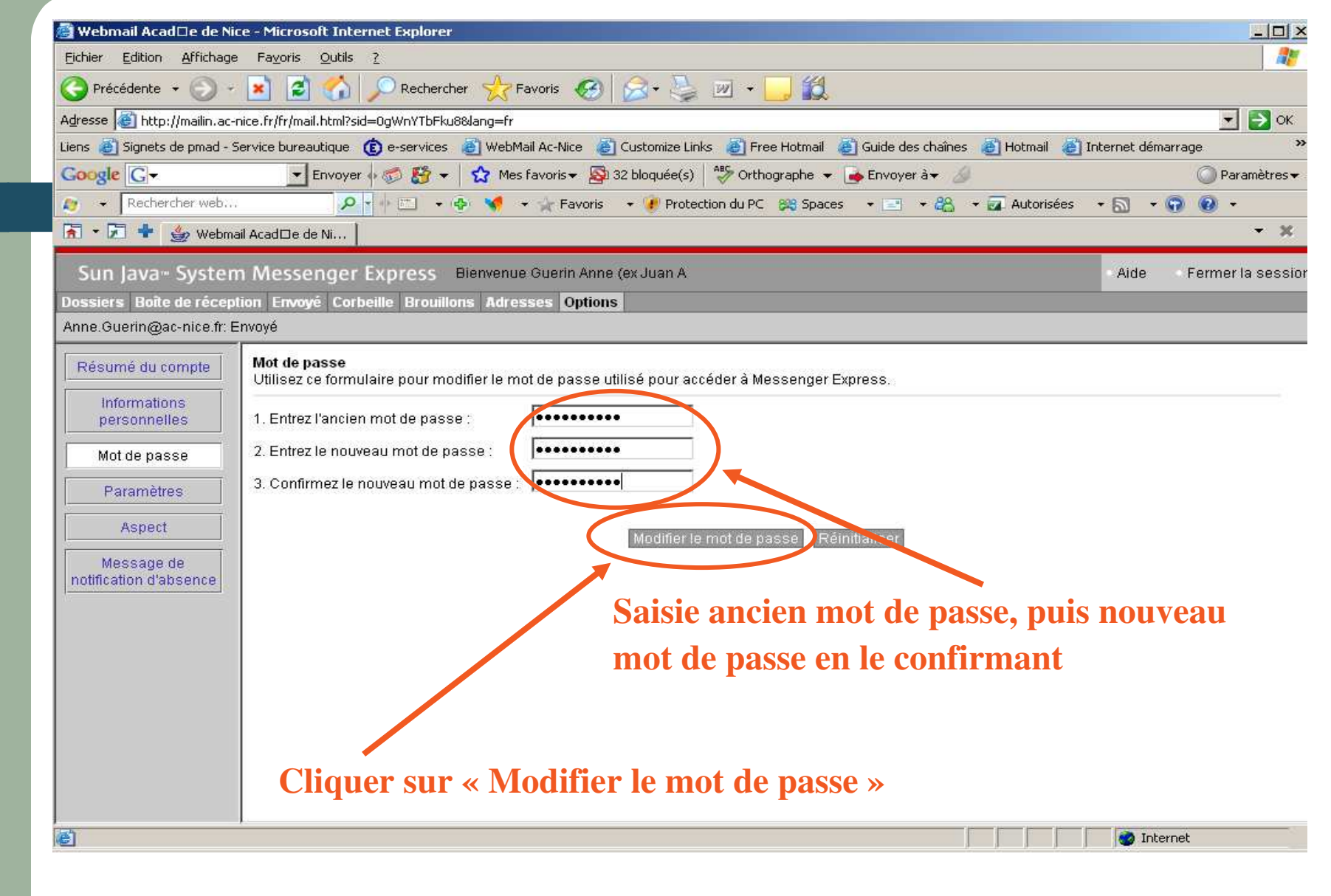

| 🗿 Webmail Acad 🗆 e de Nic                                                                                                    | e - Microsoft Internet Explorer                                                                                                    | ×                      |
|----------------------------------------------------------------------------------------------------|----------------------------------------------------------------------------------------------------|------------------------|
| Eichier Edition Affichage                                                                                                    | Fa <u>v</u> oris <u>Q</u> utils <u>?</u>                                                                                                    |                        |
| 🕝 Précédente 👻 🕤 🗸                                                                                                    | 👔 😰 🏠 🔎 Rechercher 👷 Favoris 🤬 😥 👟 💹 👻 🧾 🎇                                                                                                    |                        |
| Adresse 🍯 http://mailin.ac-r                                                                                                    | nice.fr/fr/mail.html?sid=0gWnYTbFku8⟨=fr                                                                                                    | 💌 🛃 ок                 |
| Liens 🗃 Signets de pmad - S                                                                                                    | ervice bureautique 🌘 e-services 💩 WebMail Ac-Nice 💩 Customize Links 💩 Free Hotmail 💩 Guide des chaînes 💩 Hotmail 💩 In                                                                                                    | ternet démarrage 🛛 👋   |
| Google G-                                                                                                    | 💽 Envoyer 🖟 🌮 🥵 👻 Mes favoris 🗸 👰 32 bloquée(s) 🛛 🏶 Orthographe 👻 🍙 Envoyer à 🛪 🍃                                                                                                    | 🔘 Paramètres 🕶         |
| Rechercher web                                                                                                    | 🔎 🚽 👘 📰 🔹 🍖 💘 🔹 🙀 Favoris 🔹 🕐 Protection du PC 🞉 Spaces 🔹 🖃 🔹 🎇 🔺 🙀 Autorisées 🕚                                                                                                    | • 🗟 • 🕤 🔞 •            |
| 🚡 🔹 🔁 💠 🁙 Webma                                                                                                    | il Acad⊡e de Ni…                                                                                                    | • ×                    |
| Sun Java <sup>…</sup> System                                                                                                    | n Messenger Express Bienvenue Guerin Anne (ex Juan A                                                                                                    | Aide Fermer la sessior |
| Dossiers Boîte de récept                                                                                                    | ion Envoyé Corbeille Brouillons Adresses Options                                                                                                    |                        |
| Anne.Guerin@ac-nice.fr: E                                                                                                    | nvoyé                                                                                                    |                        |
| Résumé du compte<br>Informations<br>personnelles<br>Mot de passe<br>Paramètres<br>Aspect<br>Message de<br>notification d'absence | Mot de passe         Utilisez ce formulaire pour modifier le mot de passe         1. Entrez l'ancien mot de passe :         2. Entrez le nouveau mot de passe :         3. Confirmez le nouveau mot de passe :         Modifier le mot de passe         Modifier le mot de passe         Ck         Cliquer sur le boutor | n « OK »               |
|                                                                                                    |                                                                                                    |                        |